## MyET 英语口语与听力训练学习平台

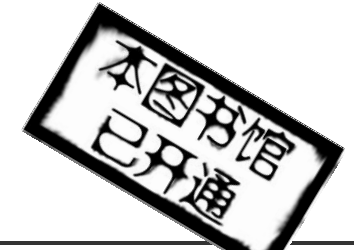

# 安装使用指南

| 1. 下载并安装 MyET 如果您还没有安装 MyET 软件,请到学校图书 馆网站或 MyET 官方网址 http://www.myet.com 右上角,下载安装包。再一路"确定"进行安装。(若 安装时报"字体安装失败",可忽略不管)。                                                                                                    | >English 繁中 前中 한국어 日本語         Better C         免责下数       除作放牛         用签名。练口语! 参加MyET口说大赛活动。精彩         用签名。练口语! 参加MyET口说大赛活动。精彩         ET , 我的 二 说 英: 当家 救         最专业的英语口说与听力训练软件。         家教 & 一 以一婚正然的口说英: 当家 救         是专业的英语口说与听力训练软件。         家教 -    一 知道一婚正然的口说英语         ET , 我的 二 说 要求自己 我 要求 新口 # 新加州         ET , 我的 二 说 要求 新口 # 新加州         Meet 致加英语口语专家         成本 二    加州         医生的 # 新加州         ET , 我的 二 说 # 新加州         ET , 我的 二 说 # 新加州         Meet 致加英语口语专家         Late T 就加英语口语专家         Late T 就加美容正式 # 新加州 |
|----------------------------------------------------------------------------------------------------|----------------------------------------------------------------------------------------------------|
| 2. 选择公网服务器<br>当您第一次使用 MyET 软件的时候,画面上会出现<br>一个「请点选登入服务器」的画面,请选「中国大<br>陆公共服务器一」。                                                                                                    | 公众服务器:         ●       中国大陆区         公共服务器       ●         原       北京服务器             原       上海服务器                                                                                                    |
| 3. 申请免费 MyET 账号<br>接下来 MyET 软件会出现一个登入画面,请点<br>选画面左方的「申请账号」按钮,然后依照指示设<br>定您的免费 MyET 账号。                                                                                                    | <ul> <li>2 新使用者</li> <li><u>立即申请</u> 用最有效的方式学英语</li> <li>主要功能:</li> <li>Dr. Pimsleur快速语言学习法</li> <li>精确矫正腔调,用说学英文</li> <li>短期内达到学习目标,通过全民英检</li> <li>多种初中高級课程及专业英语内容</li> <li>&gt; 立即申请</li> </ul>                                                                                                    |
| <ul> <li>4. 输入授权码 <ul> <li>申请账号完成后,即可登陆,进入 MyET 课程</li> <li>首页。再从学校图书馆网站的 MyET 使用(试用)</li> <li>公告中获知「MyET 课程授权码」,请点选画面上的「输入授权码」按钮,然后依照指示输入 MyET 课程授权码。</li> <li>点击课程进入,开始学习,可选择"单句练习"、</li> <li>"跟读/角色扮演"、"Dr Pimsleur 学习法"和"自我检定"功能进行互动练习。</li> <li>如果您没有授权码,请直接试用 MyET 课程首页上的各项免费课程进行体验。</li> </ul> </li> </ul> | <u>輸入授权码</u><br><b> 強会话</b> 300句                                                                                                    |
| 5.其它重要功能:                                                                                                    | MyET 英语口说大赛<br>成绩单—》个人英语口说能力诊断书<br>成绩单—》个人成绩曲线图                                                                                                    |

#### ▲ 3至12个月摆脱哑巴英语的梦魇!

### ▲ 说英语不再羞羞答答,享受流利口语的快乐!!

#### ▲ 纯正英式、美式发音,多种不同腔调,让您的发音地道漂亮!!!

北京策腾文化传播有限公 <u>www.myet.com</u> MyET 客户服务部:明相利 咨询电话 13500032337